<u>4. バーチャルドメインユーザー</u>

## 4. バーチャルドメインユーザー

## 1. 概要

バーチャルドメインの管理画面より、追加されたユーザーはバーチャルドメインユーザーとなり、このマシンに対して、メール サービスや Web サービス等を利用することができます。

また、管理画面にアクセスすることによりユーザーの各種個人情報等を変更することができます。

### ■ 各サービスについてのクライアントソフト設定情報

#### ● メールサービス

- ・ SMTP サーバー:mail.ドメイン名
- ・ POP/IMAP サーバー:mail.ドメイン名
- POP/IMAP アカウント:ユーザー名@ドメイン名 (クライアントソフトによっては、@のかわりに%を指定することがあります。)
- ・ POP/IMAP パスワード:

### ● FTP サービス

- ・ FTP サーバー:ftp.ドメイン名
- ・ アカウント:ユーザー名@ドメイン名
- ・ パスワード:
- ・ リモートホスト初期ディレクトリ:public\_html

### ■ 管理画面へのアクセス方法

ユーザーが、管理画面にアクセスするには、対応したブラウザにて以下の URL にアクセスします。

http://ホストの FQDN または IP アドレス:16590/

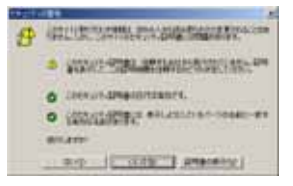

セキュリティ警告画面が表示されますので、「はい」をクリックして続行します。

|   | Contraction of the local division of the local division of the loc |                     |
|---|----------------------------------------------------------------------------------------------------|---------------------|
| r | 9()-<br>101                                                                                                    | Ball South and      |
|   | 2.9-44                                                                                                    | For The application |
|   | C 1000-198                                                                                                    | enter (+on )        |

認証ダイアログには以下のように入力します。

| ユーザー名 | [ユーザ名]@[バーチャルドメイン名]    |
|-------|------------------------|
| パスワード | ユーザー作成時に設定したユーザーのパスワード |

## 4. バーチャルドメインユーザー

## 2. 個人情報の変更

ここでは、ログインしたユーザーに対しての様々な設定の変更について説明しています

#### ■ ログインパスワード

HDE Controller にログインする為のパスワードが設定・変更できます。 現在のパスワードと新しいパスワードを入力してください。 「設定する」ボタンをクリックして設定が完了します。

#### ■ 詳細設定

ユーザー自身の追加情報を設定・変更できます。

一般的には本名などを設定しますが、必須ではありません。

入力欄に入力後、「設定する」ボタンをクリックして設定が完了します。

#### ■ メール転送

ログインしているユーザー宛のメールを他のアドレスへ転送するように設定できます。

複数に転送したい場合は、改行をして入力してください。

ログインしているユーザーでも受け取りたい場合は、「このサーバーのメールスプールにも電子メールを残す」にチェックをしてください。

入力欄に入力後、「設定する」ボタンをクリックして設定が完了します。

#### ■ メールパスワード

メールパスワードの設定を変更できます。

現在のパスワードと新しいパスワードを入力してください。

「設定する」ボタンをクリックして設定が完了します。

#### ■ 自動メール返信設定

ログインしているユーザー宛にメールが送られてきた際に、送信者に対して自動でメールを返信することができます。

例えば、休暇等でメールを確認できない際に送信者に任意のメッセージを送る等に利用できます。自動メール返信設定を有効 にするには、「自動メール返信機能を有効にする」にチェックをします。

差出人、件名、本文 を入力後、「設定する」ボタンをクリックして設定が完了します。

#### ■ バックアップ/復元

ログインしているユーザーのホームディレクトリ内のファイルをアクセスしているクライアントマシン上にバックアップ及びバックアップの復元がおこなえます。

画面上に、現在のディスク容量が表示されていますので確認の上、「実行」をクリックし クライアント上の適切なディレクトリを指定して保存をおこなってください。 復元を行うには、「復元」タブをクリックして画面を表示し、クライアント上のファイルを指定して 「復元」ボタンをクリックしてください。

### ■ ユーザースタータスの表示

ログインしているユーザーのディスク利用状況を表示します。

表示される項目は

ユーザー名(ログイン名)

ホームのディスク使用量

メールスプールのディスク使用量

になります、ドメイン管理者より使用量の制限をされている場合は「/制限値」で表示されます。

)自分が今、どれだけディスクを使用しているか、又はあとどれだけ利用できるか確認することができますので、HDE Controller にログインした際は常に確認するようにしましょう。

4. バーチャルドメインユーザー

# 3. ファイルマネージャー

ファイルマネージャーを利用すると、FTPクライアントを使用せずにログインしているユーザーの html ファイルをアップロードした り、自分のホームディレクトリにファイルをアップすることができます。

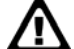

▲ 複数のファイルを同時にアップロードすることはできません。

### ■ html ファイルをアップロードするには

画面に表示されている public\_html をクリックしてください。

| Laboratoria and |                                       |                                              |           |                   |  |
|-----------------|---------------------------------------|----------------------------------------------|-----------|-------------------|--|
|                 |                                       | NAMES AND A                                  |           |                   |  |
|                 |                                       | -418/40) 2                                   |           |                   |  |
|                 |                                       | one/crimalizeatr/energiate                   | - #+4/Ye  | UNHICE A CONTRACT |  |
|                 | 040                                   | 94.20 8119                                   | 44-345m24 | 6 2 5 5 x 5 0     |  |
|                 | Constant Strength                     | ta Billio a Alainea Brit Mart Mart 13 21 490 | (11)      | 1.8.8             |  |
|                 | E same                                |                                              |           | 1.00              |  |
|                 | <b>3</b> 10                           | A AGefen DELMER REN [] COME                  | 111       | 101               |  |
|                 | 1 1 1 1 1 1 1 1 1 1 1 1 1 1 1 1 1 1 1 | A +0++++ (IL MOR. HIS () (2+4)               | 111       | PBO               |  |
|                 | Constant in                           | A Linker DE BOR MIT ES 21 Mit                |           | PBS               |  |
|                 | 6 MB-                                 | an a litere and it that All the 2 ge a batt  | 199       | P 6 8             |  |
|                 | All ALLY                              | a a Robert (M. M. ( A Mith () Austra         | 1112      | P88               |  |
|                 | - Contra                              | in a distance (in the second second          |           | 1.00              |  |
|                 |                                       |                                              |           |                   |  |

カレントディレクトリが一つ下がって、

/home/lcvirtualdomain/ドメイン名/users/ユーザー名/public\_html に変わります。

| iliane |                                                                                                    |                                              |                  |  |
|--------|----------------------------------------------------------------------------------------------------|----------------------------------------------|------------------|--|
|        | デルンドリ的成 <b>く</b><br>デル・クトリ目前までした。                                                                                                    |                                              |                  |  |
|        |                                                                                                    | ويروحا منا بليامه والإيماليونا المالية       | 8-27-6-210C#5    |  |
|        | 6.89                                                                                                    | 94.20 010 Pt+2+                              | 212 9 7 2% s 2 9 |  |
|        | Constitution of                                                                                                    | LANGER ALLOW STREET BUR DE STREET IS         | 1.6.8            |  |
|        | C instal                                                                                                    | Di Bartes Di Ballo Mara 22 Alemantes anno 11 | 280              |  |
|        | Contract of Contract of Contra | A ARCAS DURING FUR 12 DURING 19 PROVIDED     | 181              |  |
|        |                                                                                                    | and the second second second second          |                  |  |
|        |                                                                                                    |                                              |                  |  |

クライアントに保存しておいた html ファイルを、ファイルアップロードに指定して 「アップロード」ボタンをクリックします。

| Calibration_1 |               |                        |                         |              |           |     |  |
|---------------|---------------|------------------------|-------------------------|--------------|-----------|-----|--|
|               | Fall Strings  | L POL                  | 16 21(67)2              | u-+ <b>0</b> | _         | *** |  |
|               | ディレクトリ目前サウンロー | the second             | 41 • 7930+F             |              |           |     |  |
|               |               |                        |                         | 8-37         | 6-0100 MB |     |  |
|               | 1 449         | 14.20                  | 9110                    | if-teys)©    | 77202     |     |  |
|               |               | COMPANY OF STREET, ST. | IN NO. FOLD SCHOOLS     |              | * B 8     |     |  |
|               | O invent      | 2 Berre                | IN MUS AND DUILEN IN    |              | 181       |     |  |
|               | C antina (    |                        | IN BUT POLE IL BEI A    |              |           |     |  |
|               | C 1011        | 410.044                | DE MUN POLICI DI MUN DI |              | · 8 1     |     |  |
|               | 1 to 1        | 110.000                | nc was more in terms of |              |           |     |  |

画面にアップロードした html ファイルが表示されればアップロードは成功しています。

TOP ページを表示させるには、必ず index.html をアップロードしてください。

### ■ ファイルのパーミッションを変更するには

アップロードしたファイルのアクション欄にある chmod をクリックします。

選択したファイルの情報が表示されますので、「パーミッション」の適当な欄をチェックして「OK」ボタンをクリックします。

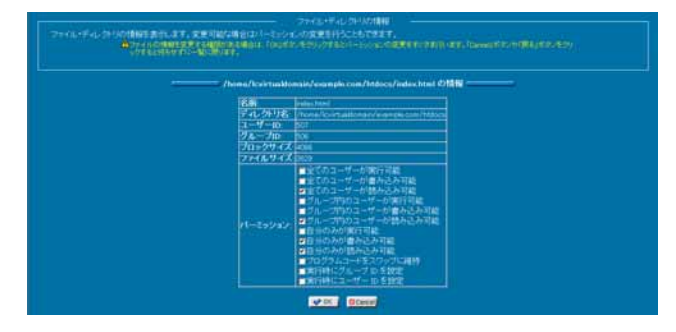

前の画面に戻りますので、パーミッションが変更されているか確認してください。